# Here are the basic directions for downloading an ebook or audiobook to an Android phone or tablet with the OverDrive app.

# **Getting Started**

- 1. Open the app store
- 2. Search for OverDrive
- 3. Install the app

# Set up OverDrive App

- 1. Open the OverDrive app.
- 2. Follow the prompts to create an OverDrive account or use the app anonymously if you are under 13.
- 3. Add a library.

-In newer app versions, swipe from left to right to open the Home menu, then tap Add a library.

-In older app versions, tap Add a library (if you don't have icon, go to Menu > Get Books).

- 4. Search for Waurika Public Library, City, or Zip Code.
- 5. Tap the star to save Waurika Public Library

#### **Checkout eBooks and Audiobooks**

1. Tap Waurika Public Library to browse titles.

2. Find an ebook or audiobook with the **Search Box** in the top left or browse one of the categories listed in the purple bar

#### 3. Tap the **Borrow** button

- If it isn't available, tap Place Hold
- 4. Enter your Pioneer Library Card number & PIN
  - If you do not have one, please apply for a library card at any hometown library.

#### 5. Tap Download button

6. Select ePUB or MP3 format

# 7. Tap Confirm & Download

8. Title will download to your device

# Read eBook or Listen to Audiobook

- Tap the OverDrive icon in top left corner
- Tap Bookshelf
- Tap on the book to open it

# **Return eBook or Audiobook**

Titles will *automatically* return at the end of checkout period. You may return titles early, though.

- 1. Press and hold the book cover
- 2. Tap **Return** and then confirm the action when prompted

# **Change Checkout Period**

- 1. Tap on Account and login with card # and PIN
- 2. Tap on **Settings**
- 3. Change checkout period to 7, 14, or 21 days
- 4. Tap Save